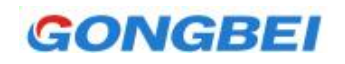

# 200 经济型编程电缆

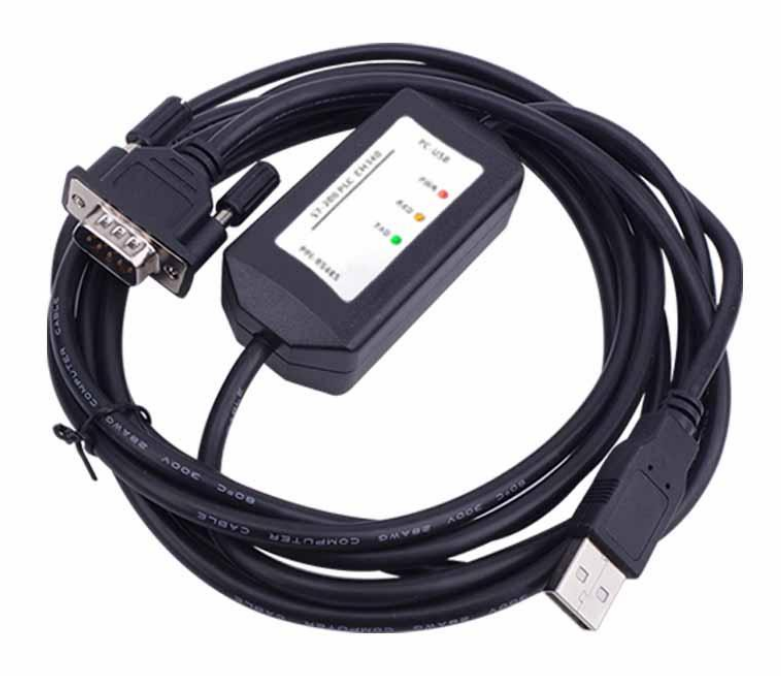

# 1.产品概述:

感谢使用工贝电子 200 经济型编程电缆,为充分发挥本产品的性能和设备安全,请仔细阅读本手册。本产品支持 9600,19200 波特率,支持 PPI、Modbus、自由口等通讯协议。内部采用 CH340 通讯芯片,价格便宜,操作简便,是广大工程师现场调试、在线监控、编程下载必备工具。

2.产品选型:

GONGBEI

|                   | 工贝PPI绑      | 扁程电缆选型                          | ļ                               |
|-------------------|-------------|---------------------------------|---------------------------------|
| 外观                |             |                                 |                                 |
| 型号                | 经济型编程线      | 免驱型编程线                          | 免驱隔离型编程线                        |
| 芯片组               | CH340专用芯片   | 国产芯片                            | 进口芯片                            |
| PPI波特率            | 9.6k,19.2k  | 9.6k,19.2k, <mark>187.5k</mark> | 9.6k,19.2k, <mark>187.5k</mark> |
| 通信协议              | PPI, Modbus | PPI                             | PPI、 MPI                        |
| 电脑模拟组态<br>屏和PLC通讯 | 支持          | 不支持                             | 不支持                             |
| 支持Smart PLCT      | ▽载 不支持      | 支持                              | 支持                              |
| 线缆长度              | 3米          | 5米                              | 5米                              |
| 隔离                | 不隔离         | 不隔离                             | 隔离                              |
| 特点                | 价格低<br>使用灵活 | 免驱动<br>操作简便                     | 免驱动<br>抗干扰                      |

## 3.布局说明:

USB 一端连电脑或触摸屏; PPI 一端连 PLC; 侧面 RX 为接收指示灯; TX 为发送指示灯; 通讯时两个灯闪烁。

# 4.安装驱动:

4.1 双击运行文件"【工贝电子】200 经济型编程线 Windows 全系统驱动.EXE",出现如下界面,点击安装。

| 驱动安装∕卸载<br>选择INF文件: | CH341SER.INF                 |
|---------------------|------------------------------|
| 安装                  | VCH.CN<br>  USB-SERIAL CH340 |
| 卸载                  |                              |
| 帮助                  |                              |

4.2 出现安装成功提示,如下图

| 驱动安装 <b>/</b> 卸 | 载           |            |
|-----------------|-------------|------------|
| 选择INF文化         | DriverSetup | •          |
| 安装              |             | 40         |
| 卸载              | 1 驱动预安装成功!  | , 3.4.2014 |
| 帮助              | 确定          |            |

4.3 电脑插入编程电缆,打开电脑"设备管理器",如下图。

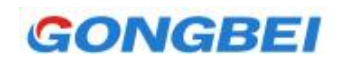

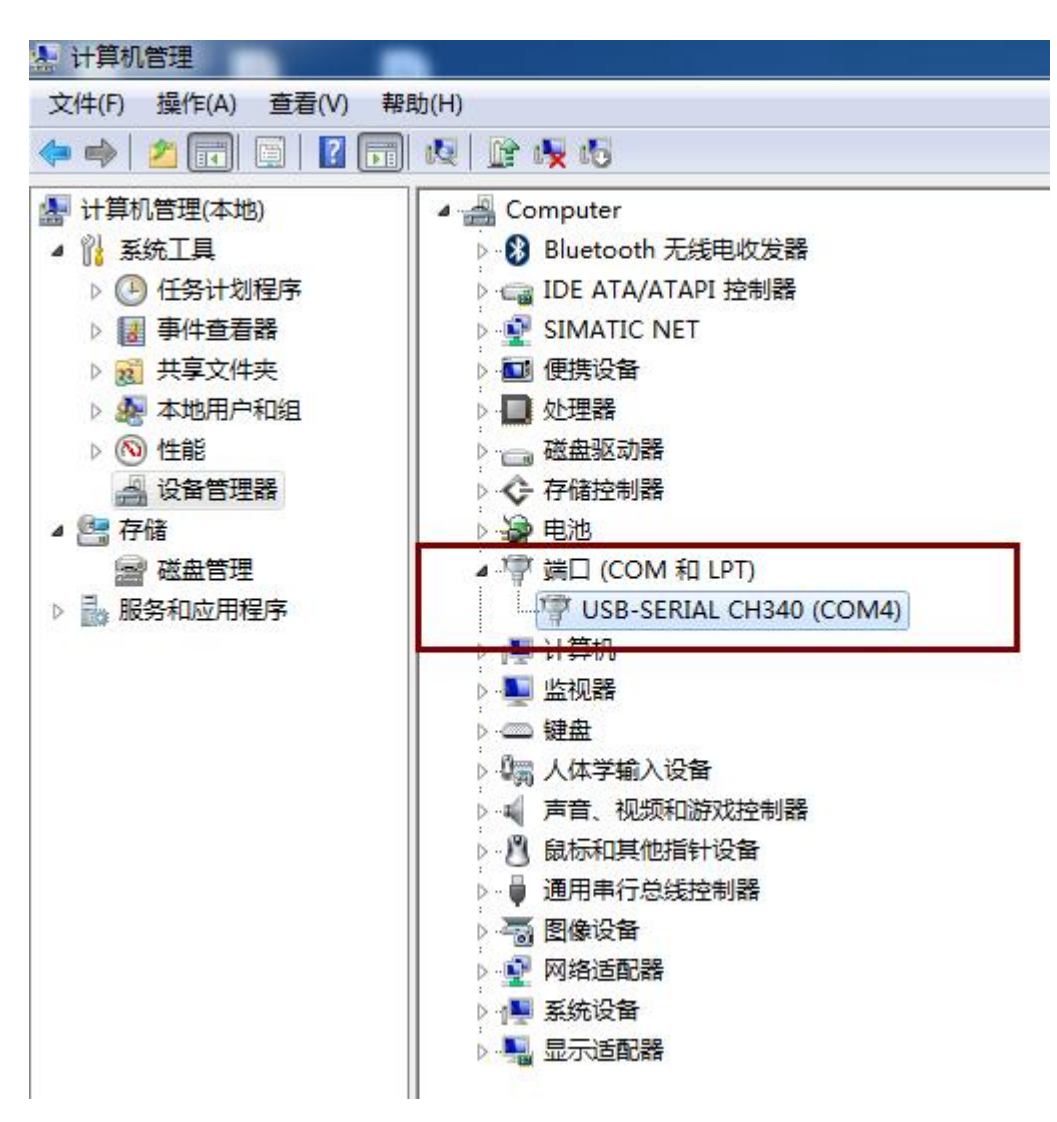

4.4 电脑识别了编程线,说明驱动安装成功。如果不成功,如下图所示。设备前面会出现个问号。重新插拔 USB

口,或者重装驱动解决。

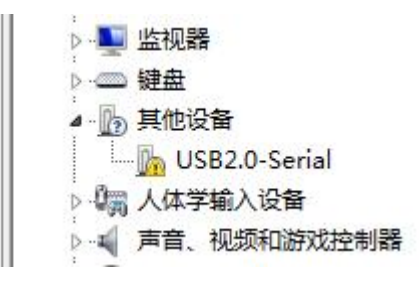

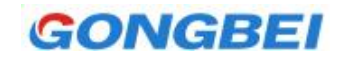

## 4.5 修改 COM 序号。

建议客户将 COM 口设置成 COM1 或者 COM2,如果 COM 序号很大,S7 软件不容易识别。

| ▷ 😌 存储控制器                               |                   |
|-----------------------------------------|-------------------|
|                                         |                   |
| USB-SERIAL CH340 (COM4)                 | 常规 端口设置 驱动程序 详细信息 |
| > · · · · · · · · · · · · · · · · · · · |                   |
| ▷ 🖳 监视器 禁用(D)                           | 1豆/秒(8): 9600 ▼   |
| ▷·                                      | 数据位 Ҩ): 8 🗸 🗸     |
| → 1/30, 7,34-3<br>→ 1/3 声音, 扫描检测硬件改动(A) | 奇偶校验 @): 无        |
| ◎ 鼠标 <b>属性(R)</b> (2)                   | 值止信(3): [1        |
| ● ● 通用串行思线控制商                           |                   |
|                                         | 流控制 (7): [无]      |
| ▷ "繫" 网络定电配商                            |                   |
|                                         |                   |
|                                         |                   |
| COM1 的高级设置                              | ×                 |
|                                         |                   |
| ☑使用 FIFO 缓冲区(需要 16550 兼容 VART)(U) (7)   | 确定                |
| 选择转低设置四组工连接问题。                          |                   |
| 选择转高设 <sup>fCOM2</sup>                  |                   |
| 接收缓冲区 (B): COM4 高(14) (                 | (14)              |
| COM6<br>COM7                            |                   |
|                                         | (16)              |
| COM10<br>COM11                          |                   |
| COM12<br>COM 端口号 0): COM1 		 (百)        |                   |
|                                         |                   |

GONGBEI

# 5. S7 软件设置

5.1 打开"设置 PG/PC 接口"界面,如下图。

| PG/PC 接口                                                                                                    | ×                       | PPI 本地连接)                                                              |                               |
|----------------------------------------------------------------------------------------------------|-------------------------|------------------------------------------------------------------------|-------------------------------|
| が问路径 LLDP / DCP<br>应用程序访问点(A):<br>Micro/WIN> PC/PPI cable(PPI)<br>(Standard for Micro/WIN)<br>为使用的接口分配参数(P):<br>PC/PPI cable(PPI) | www.action.com          | →<br>地址 (A):<br>超时 (T):<br>一<br>网络参数 — 要跟这个<br>「 高级 PPI<br>「 多主站网络 (M) | 0<br><u>1</u> s<br>页面的参数要保持一致 |
| (Assigning Parameters to an PC/PPI<br>cable for an PPI Network)                                                                   | <b>夏制 (1)</b><br>册除 (L) | 传输率 ®):<br>最高站地址 @):<br>确定 默认 @)<br>属性 - PC/PPI cable(PPI)             | 9.6 kbps ▼<br> 31 ▼<br> 取消 帮助 |
| 接口                                                                                                    |                         | PPI 本地连接                                                               |                               |
| 添加/删除:                                                                                                    | 选择 (0),                 | <u>一定要和设备</u><br>连接到(C):                                               | 管理器的COM序号对应                   |
| 确定                                                                                                    | 取消 帮助                   | □ □ □ 调制解调器连接 (M)                                                      |                               |

GONGBEI

5.2 搜索设备。在通信窗口中双击刷新。

| Ē                                                        |                                          |                                                           |
|----------------------------------------------------------|------------------------------------------|-----------------------------------------------------------|
| 地址<br>本地:<br>远程:<br>PLC 类型:<br><sup>▶</sup> 施查,          | 0<br>2 ▼<br>此处两个地址不能一样                   | ♥ APC/PPI cable(PPI)<br>● JUJI: ●<br>● NUT: ●<br>● NUT: ● |
| 网络参数<br>接口:<br>协议:<br>模式:<br>最高站地址 (HSA):<br>▼ 支持多主站     | PC/PPI cable(COM 1)<br>PPI<br>11 位<br>31 | 检查,此处COM序号应该和<br>设备管理器中COM口序号保持一致                         |
| <ul> <li>传輸速率</li> <li>波特率</li> <li>✓ 搜索所有波特率</li> </ul> | 9.6 kbps                                 |                                                           |
| 设置 PG/PC 接口                                              |                                          | 确认                                                        |

6.3 电脑显示有个搜索过程,PLC 出厂是默认地址为 2, 波特率 9600,如下图所示,即表示连接成功。如果搜索 出来的 PLC 没有显示型号,显示 Unknown,属于正常现象,国产编程线固有的毛病,不影响使用。

25

| •                  |             |          | CDI 1224VD DEL 02.01 |
|--------------------|-------------|----------|----------------------|
| KNOWN              |             | <b>*</b> | 地址: 2, 9.6 kbps      |
| 前井                 | : 搜索出来      | 的设备      | 占确定                  |
| - <del>1</del> -11 | 11又示山不      |          | - AN UNITAL          |
| E在 9.6 kb          | ps 搜索       |          |                      |
|                    | 抽屉 12 井 126 |          |                      |

点击上面搜索出来的设备, 点确定。

## <u>7.常见问题:</u>

## 7.1 设置不成功,或者总是弹"错误框",电脑提示 RPC 错误。

S7 软件是老款软件,对 WIN10 系统支持不好,64 位系统也支持不好,不论是否连接 PLC,是否正确安装驱动,S7 软件都不该弹错误框。

解决方法:重装软件,如果不行就只能更换系统或装虚拟机运行,建议使用 WIN7 32 位系统。

#### 7.2 是否支持 win10

编程电缆是支持 win10 的,可以作为一条 USB 转 485 线来使用,可以安装好驱动,收发数据。但是 S7 软件对 Windows 10 支持不好,会遇到通讯口打不开,节点无法访问等故障,可以尝试运行《【工贝电子】S7 软件 64 位系统兼容性补丁》解决。如果还不行,建议更换成 Win 7 32 位或 Windows XP 系统,或者在 win10 下安装 win7 32 位虚拟机。

## 7.3 下面图中的两处 COM 口标号必须一样

| <u> </u> 通信                                          |                            |                                               |
|------------------------------------------------------|----------------------------|-----------------------------------------------|
| - 地址<br>本地:<br>远程:<br>PLC 类型:                        | 0                          | ● PC/PPI cable(PPI)<br>地址:0<br>→ ● ○ 双击<br>刷新 |
| - 网络参数                                               | PC/PPI cable(COM 1)<br>PPI |                                               |
| 雇性 - PC/PPI cable<br>PPI 本地连接<br>连接到(C):<br>□ 调制解调器语 | (PPI) ECOMI                |                                               |

如果在设备管理器中的 COM 口比较大,比如 COM27, S7 软件可能无法设置成 COM27,需要在设备管理器 中修改为 COM1 或 COM2,修改方法参考上面的内容。最终使图中的两处 COM 口标号一致。

#### 7.4 PLC 程序占用了通讯口,无法再下载程序。

如果将 PLC 的通讯口在程序中设置成 Modbus 口或自由口,是无法再下载程序的,换另一个口下载或者将 PLC 打到 stop 模式,再连接下载。原因是 S7 软件和 PLC 连接是通过 PPI 协议,如果下载了 modbus 协议,这个口就不能和 S7 软件通讯了,打到 stop 会将所有通讯口强行切换回 PPI 协议,所以就又可以通讯了。

#### 7.5 主机 PPI 地址跟 PLC 的 PPI 地址冲突。

下图中的两个地址一样是不可以的。

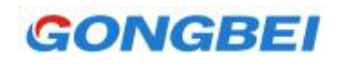

| 地址        |     | 帝。 |
|-----------|-----|----|
| 本地:       | 2   | 0  |
| 远程:       | 2 💌 |    |
| PLC 类型:   |     |    |
| ▶ 随项目保存设置 | £   |    |

解决方法:本地是指电脑 PPI 地址,远程是指 PLC 的 PPI 地址, PLC 默认地址是 2,建议不用修改,本地地址修改是更改 PPI 属性中的站地址。

#### 7.6 可以搜索出 PLC,但是点确定后,不成功。

解决方法 1: 搜索出来后,一定点一下搜索出来的设备,然后点击确定。

解决方法 2: 在远程地址处,直接输入 PLC 地址,出厂默认是 2,然后点确定。如下图

| ī.      |     |
|---------|-----|
| 地址      |     |
| 本地:     | 0   |
| 远程:     | 2 - |
| PLC 类型: |     |

这是因为搜索出来后,点击搜索出来的设备,S7软件应该会将搜索出来的设备地址填入远程,但是因为 S7软件和系统兼容性问题,有时候无法自动填入,所以手动填入可以解决。

## 7.7 开启了多个 S7 软件

将多余的 S7 软件关闭,只保留当前 S7 一个软件。